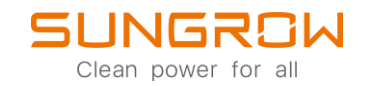

iSolarCloud FAQ

## Wie man einen zusätzlichen Benutzer zu einer PV-Anlage hinzufügt

Anwendbar auf: iSolarCloud

Um einen zusätzlichen Nutzer zu einer PV-Anlage hinzuzufügen, loggen Sie sich bei iSolarCloud ein und wählen Sie die PV-Anlage aus.

| ඊා iSolarCloud                                                    | Anlagentyp | , v               | FAC         | ⊙ Geräte-S/N           |                                 |                         |                                                                                                    |               |                         | Riffspalte filtern () Anlage Enstellen SL                        |           |
|-------------------------------------------------------------------|------------|-------------------|-------------|------------------------|---------------------------------|-------------------------|----------------------------------------------------------------------------------------------------|---------------|-------------------------|------------------------------------------------------------------|-----------|
| OBM                                                               | Folgen(0)  | Alles anzeigen(1) | ) Normal(1) | Unnormal(0) Offline(0) | Inbetriebnahme unvollständig(0) |                         |                                                                                                    |               |                         | Klicken, um Kraftwerk zu ersteller<br>Oberspringen Weiter erkund | n         |
| G Hame                                                            | Anlagenbil | 4                 |             | talaanta.              | finite a                        | Installing a Laighton o | Weddalstone Washeakishtar a                                                                                     | Estan ha da a | Correctored Ation       | Vellastetunden                                                   |           |
| 🛆 Fehler                                                          | d          | Actagemente       |             | Anagentyp              | anatous.                        | instance of contrary of | The second second second second second second second second second second second second second second second se | crong more o  | General reproduction of | Tompopulation of                                                 | vorgang   |
| () Bericht                                                        | ٢          | FAQ Anlage ┥      |             | Standard PV Hausdach   | <ul> <li>Normal</li> </ul>      | 3,2 kWp                 |                                                                                                    |               | 0 kWh                   |                                                                  | ☆ 音       |
| [A. Kurve                                                         |            |                   |             |                        |                                 |                         |                                                                                                    |               |                         |                                                                  |           |
| $\oplus^{\rm p}$ Enveltert $~~~~~~~~~~~~~~~~~~~~~~~~~~~~~~~~~~~~$ |            |                   |             |                        |                                 |                         |                                                                                                    |               |                         |                                                                  |           |
| 🔅 Einstellungen                                                   |            |                   |             |                        |                                 |                         |                                                                                                    |               |                         |                                                                  |           |
| Firmware-Update                                                   |            |                   |             |                        |                                 |                         |                                                                                                    |               |                         |                                                                  |           |
| Uive-Daten                                                        |            |                   |             |                        |                                 |                         |                                                                                                    |               |                         |                                                                  |           |
| 🔯 Verteilungsplan für Fehler                                      |            |                   |             |                        |                                 |                         |                                                                                                    |               |                         |                                                                  |           |
| S Fernwartung                                                     |            |                   |             |                        |                                 |                         |                                                                                                    |               |                         |                                                                  |           |
| Alarmanalyseeinstellung                                           |            |                   |             |                        |                                 |                         |                                                                                                    |               |                         |                                                                  |           |
| Info                                                              |            |                   |             |                        |                                 |                         |                                                                                                    |               |                         |                                                                  |           |
| 💭 Nachrichtencenter 🥨                                             |            |                   |             |                        |                                 |                         |                                                                                                    |               |                         |                                                                  |           |
| ⊙ Hille >                                                         |            |                   |             |                        |                                 |                         |                                                                                                    |               |                         |                                                                  |           |
|                                                                   |            |                   |             |                        |                                 |                         |                                                                                                    |               |                         |                                                                  |           |
|                                                                   |            |                   |             |                        |                                 |                         |                                                                                                    |               |                         |                                                                  |           |
|                                                                   |            |                   |             |                        |                                 |                         |                                                                                                    |               |                         |                                                                  |           |
|                                                                   |            |                   |             |                        |                                 |                         |                                                                                                    |               |                         |                                                                  |           |
|                                                                   |            |                   |             |                        |                                 |                         |                                                                                                    |               |                         |                                                                  |           |
|                                                                   |            |                   |             |                        |                                 |                         |                                                                                                    |               |                         |                                                                  |           |
|                                                                   |            |                   |             |                        |                                 |                         |                                                                                                    |               |                         |                                                                  |           |
| Account                                                           |            |                   |             |                        |                                 |                         |                                                                                                    |               |                         |                                                                  |           |
| Mein Profil                                                       |            |                   |             |                        |                                 |                         |                                                                                                    |               |                         |                                                                  |           |
| Präsentationsansicht                                              |            |                   |             |                        |                                 |                         |                                                                                                    |               |                         |                                                                  | _         |
| Co Verwaltung                                                     |            |                   |             |                        |                                 |                         |                                                                                                    |               |                         |                                                                  |           |
| G Abmelden                                                        |            |                   |             |                        |                                 |                         |                                                                                                    |               |                         | Gesamt 1 10 pro 5 V C 1                                          | Gehe zu 1 |

Öffnen Sie die Anlagenkonfiguration und wählen Sie Anlage aus. Scrollen Sie nach unten bis Kanal/Partner und wählen Sie Einstellungen.

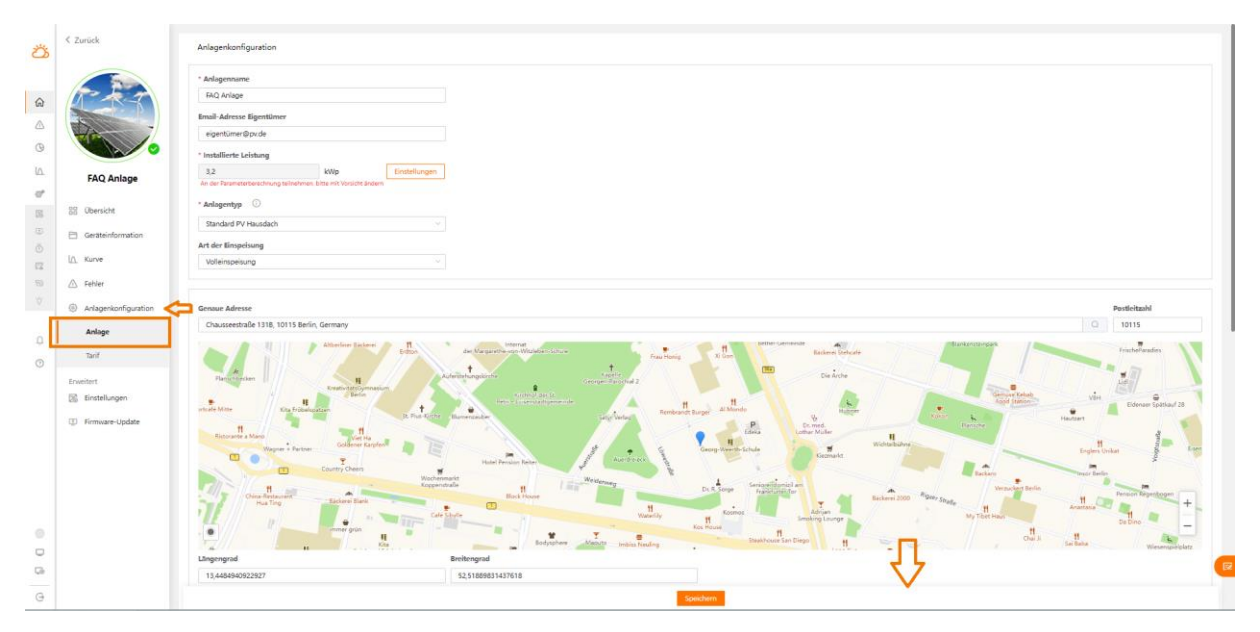

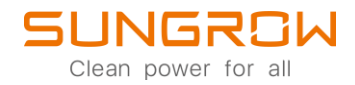

|                |                                                                                                    | Längengrad                                                                                                    | Britengrad       |
|----------------|----------------------------------------------------------------------------------------------------|----------------------------------------------------------------------------------------------------|------------------|
| <del>3</del> % | < Zurück                                                                                                    | 13,4484940922927                                                                                                    | 52,5189831437618 |
|                | EQ Anlage       Conscient       Conscient       Conscient       Conscient       Conscient       Conscient       Conscient       Conscient | I 1,4444902207<br>Adagenhid<br>Bid hochden<br>Land (Region)<br>Dedicidard<br>(UTC-07 Oddenstenden, Bern, Ren, Socholm, Wan<br>Datum dr Wolnstenden, Bern, Ren, Socholm, Wan<br>2012<br>Datum dr Wolnstenden, Bern, Ren, Socholm, Wan |                  |
|                |                                                                                                    | Datum Netzanschluss                                                                                                    |                  |
|                | Anlagenkonfiguration                                                                                                    | 2022-07-14                                                                                                    |                  |
| ۵              | Anlage                                                                                                    |                                                                                                    |                  |
| 0              | Tarif                                                                                                    | Adresse vom Kraftwerk als Empfänger                                                                                                    |                  |
| Ŭ              | Erweitert                                                                                                    | Bitte eingeben                                                                                                    |                  |
|                | Einstellungen                                                                                                    | Posticitzahl vom Kraftwerk als Empfänger                                                                                                    |                  |
|                | Firmware-Update                                                                                                    | Bitte eingeben                                                                                                    |                  |
|                |                                                                                                    | Organizationscode Hindler / Installator ①                                                                                                    |                  |
| 00             |                                                                                                    | Kanal/Partner O                                                                                                    |                  |
| G              |                                                                                                    |                                                                                                    | Spindern         |

## Klicken Sie im nächsten Fenster auf +Hinzufügen.

|        |                      | Längengrad Breitengrad                                                                                                    |                   |  |  |  |  |
|--------|----------------------|----------------------------------------------------------------------------------------------------|-------------------|--|--|--|--|
| 344    | < Zurück             | 13,4484940922927                                                                                                    | 52,51889831437618 |  |  |  |  |
| 25     |                      |                                                                                                    |                   |  |  |  |  |
|        |                      |                                                                                                    |                   |  |  |  |  |
|        |                      | Anlanembild                                                                                                    |                   |  |  |  |  |
| $\sim$ | The T                |                                                                                                    |                   |  |  |  |  |
|        |                      | Kanal/Partner                                                                                                    | ×                 |  |  |  |  |
|        |                      |                                                                                                    |                   |  |  |  |  |
|        |                      |                                                                                                    |                   |  |  |  |  |
| Q      |                      |                                                                                                    |                   |  |  |  |  |
| 10     |                      | 1. Contract (1. Contract (1. Co |                   |  |  |  |  |
| 177    | FAQ Anlage           | La                                                                                                    |                   |  |  |  |  |
| at 1   |                      | F                                                                                                    |                   |  |  |  |  |
|        | 00 Objection         | -                                                                                                    |                   |  |  |  |  |
| 26     |                      | Ze                                                                                                    |                   |  |  |  |  |
| 00     | Geräteinformation    |                                                                                                    |                   |  |  |  |  |
| ō      |                      |                                                                                                    |                   |  |  |  |  |
|        | LA. Kurve            | De                                                                                                    |                   |  |  |  |  |
| 6.6    |                      |                                                                                                    |                   |  |  |  |  |
| 88     | 🛆 Fehler             |                                                                                                    |                   |  |  |  |  |
| Ψ.     |                      | De                                                                                                    | (1)               |  |  |  |  |
|        | Anlagenkonfiguration |                                                                                                    |                   |  |  |  |  |
|        | Anlage               |                                                                                                    | Keine Daten       |  |  |  |  |
| Q.     | 1                    |                                                                                                    | + Hinzufügen      |  |  |  |  |
| 0      | Tarif                | Ac                                                                                                    |                   |  |  |  |  |
| U      |                      |                                                                                                    |                   |  |  |  |  |
|        | Erweitert            | -                                                                                                    |                   |  |  |  |  |
|        | 26 Einstellungen     | Po                                                                                                    |                   |  |  |  |  |
|        |                      |                                                                                                    |                   |  |  |  |  |
|        | (1) Firmware-Update  |                                                                                                    |                   |  |  |  |  |
|        |                      |                                                                                                    |                   |  |  |  |  |
|        |                      |                                                                                                    |                   |  |  |  |  |
|        |                      | Or                                                                                                    |                   |  |  |  |  |
|        |                      | 0                                                                                                    |                   |  |  |  |  |
|        |                      |                                                                                                    |                   |  |  |  |  |
|        |                      |                                                                                                    |                   |  |  |  |  |
|        |                      |                                                                                                    | Schleißen         |  |  |  |  |
| 0      |                      | Kanal/Partner ①                                                                                                    |                   |  |  |  |  |
|        |                      | Carbolinasco                                                                                                    |                   |  |  |  |  |
| Ch.    |                      | Constant for the second second s                                                                                                    |                   |  |  |  |  |
|        |                      |                                                                                                    |                   |  |  |  |  |
| G      |                      |                                                                                                    | Speidern          |  |  |  |  |

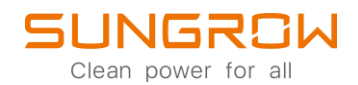

Sie können nun eine **E-Mail-Adresse** angeben und entweder die Rolle Anzeige/Browser oder Administrator vergeben. Bitte beachten Sie, dass Sie die Genehmigung des Eigentümers brauchen, wenn Sie neue Benutzer hinzufügen. Bestätigen Sie dies mit der Checkbox und wählen Sie Bestätigen. Der neue Nutzer hat nun Zugang zur PV-Anlage.

|      |                      | Längengrad       | Breikengrad                                                                                                   |   |
|------|----------------------|------------------|----------------------------------------------------------------------------------------------------|---|
| 346  | < Zurück             | 13,4484940922927 | 52,51889831437618                                                                                             |   |
| حم   |                      |                  |                                                                                                    |   |
|      |                      |                  |                                                                                                    |   |
|      |                      | Anlagenbild      |                                                                                                    |   |
| ଇ    |                      |                  |                                                                                                    |   |
|      | a contraction of the | Kanal/Partner    |                                                                                                    | × |
|      |                      |                  |                                                                                                    |   |
| G    |                      |                  |                                                                                                    |   |
| 10   |                      |                  |                                                                                                    |   |
| 47   | FAQ Anlage           | La               |                                                                                                    |   |
| 0*   |                      |                  |                                                                                                    |   |
| 55   | 88 Übersicht         |                  | Hinzufügen ×                                                                                                  |   |
|      |                      |                  | Email-Adresse                                                                                                 |   |
| ŏ    | Geräteinformation    |                  | Ette eingeben                                                                                                 |   |
| 0    | LA Kurve             | Dz               | Anlagenbergriftigung/~sinschränkungen                                                                         |   |
| 1.4  |                      |                  | Anzeige / Browser Benutzer können keine Einstellungen ändern, nur Grunddaten können angezeigt werden.         |   |
| - 55 | A Fehler             |                  | Administrator Voller Zugang zur PV-Anlage. Alle Daten können eingesehen und geändert werden.                  |   |
| Q.   | Anlagenkonfiguration |                  |                                                                                                    |   |
|      |                      |                  |                                                                                                    |   |
| 0    | Anlage               |                  |                                                                                                    |   |
|      | Tarif                | Ac               |                                                                                                    |   |
| Ø    |                      |                  |                                                                                                    |   |
|      | Erweitert            |                  |                                                                                                    |   |
|      | Einstellungen        | Pe               | ch habe die Genehmigung des Eigentümers eingeholt, der aktuellen Anlage Zugriff auf Kanal-/Partnerservices zu |   |
|      | T Ermutare-Undate    |                  |                                                                                                    |   |
|      |                      |                  | Abbrechen Bestätigen                                                                                          |   |
|      |                      |                  |                                                                                                    |   |
|      |                      | Or               |                                                                                                    |   |
|      |                      | A                |                                                                                                    |   |
|      |                      |                  |                                                                                                    |   |
|      |                      |                  |                                                                                                    |   |
| 0    |                      |                  |                                                                                                    |   |
|      |                      | Kanal/Partner    |                                                                                                    |   |
| 0    |                      |                  |                                                                                                    |   |
| Ço   |                      |                  |                                                                                                    |   |
| G    |                      |                  | Southern -                                                                                                    |   |
|      |                      |                  |                                                                                                    |   |

Bitte beachten Sie, dass der neue Nutzer einen iSolarCloud Account haben muss. Dieser kann <u>hier</u> erstellt werden.

Für weitere Informationen, finden Sie <u>hier</u> die Bedienungsanleitung.

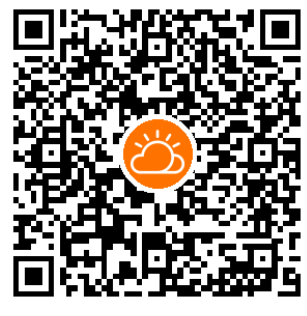

iSolarCloud App

Dieses Handbuch richtet sich an qualifiziertes Personal, das für die Installation und die Inbetriebnahme des Wechselrichters zuständig ist, sowie an die Besitzer der Wechselrichter, die mit den Wechselrichtern interagieren können. Lesen Sie das Handbuch und alle anderen zugehörigen Dokumente vor jeglicher Handhabung und Bedienung des Wechselrichters. Dokumente müssen sorgfältig aufbewahrt werden und jederzeit griffbereit sein. Die Inhalte können aufgrund der Produktentwicklung regelmäßig aktualisiert oder überarbeitet werden. Die Informationen in diesem Handbuch können jederzeit ohne Vorankündigung geändert werden. Das neueste Handbuch kann unter <u>http://support.sungrowpower.com/</u> bezogen werden.